## Printing Certificates of Completion for Instructor-Led Trainings

After completing the training, please allow for 3 business days before printing certificates of completion. This allows us to process all completions and enter them into the Learning Management System.

- 1. Log in to the Learning Management System: <u>https://ctlms-dmhas.ct.gov</u>.
- 2. At the top of the screen, click on the Me tab.

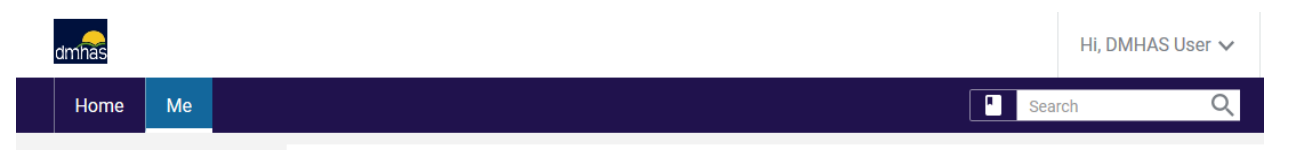

3. In the left-hand menu, click on Completed Learning.

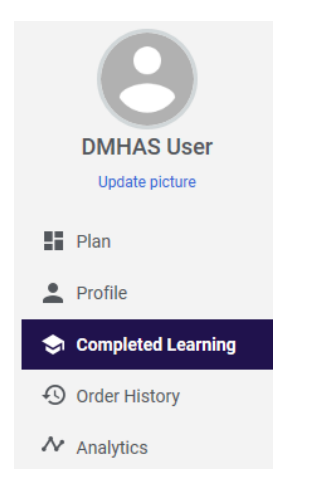

4. Find the training you want, then click the down arrow (highlighted with a red box below) next to the View Summary button. Click Print Certificate to open the certificate in your browser, or click Export Certificate to download a PDF copy of the certificate.

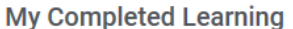

| Date     | Past 12 months 🗸                                                                       | Status All                  | ~                          |   |
|----------|----------------------------------------------------------------------------------------|-----------------------------|----------------------------|---|
|          |                                                                                        |                             |                            | ē |
| TITLE    |                                                                                        | PROGRESS                    | ACTION                     |   |
|          | SWCMHS Narcan Training<br>Web Based Training                                           | SUCCESSFUL                  | PRINT CERTIFICATE          |   |
|          |                                                                                        | On:02-14-2017<br>Score: 100 |                            |   |
|          | Understanding Mental Health Conditions<br>Instructor-Led Version:FY16                  | SUCCESSFUL                  | VIEW SUMMARY               |   |
|          |                                                                                        | On:09-14-2017<br>Score: 0   | Print Certificate          |   |
| <b>E</b> | Working with Clients who have Forensic and Legal Issues<br>Instructor-Led Version:FY17 | UNSUCCESSFUL                | VIEW SL Export Certificate |   |
|          |                                                                                        | On:03-28-2017               | Notes                      |   |